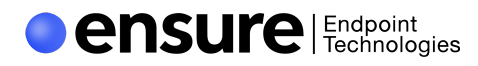

# **Unauthorized Remote Access Software**

DATE: August 2024 V 1.0

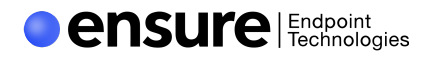

# Ensure Endpoint Copyright Notice

© 2024 Ensure Endpoint Technologies Inc.

All rights reserved. This product and related documentation are protected by copyright and distributed under licensing restricting their use, copying, distribution, and decompilation. No part of this product or related documentation may be reproduced in any form or by any means without prior written authorization of Ensure Endpoint Technologies Inc. (Ensure) While every precaution has been taken in the preparation of this book, Ensure assumes no responsibility for errors or omissions.

This publication and features described herein are subject to change without notice.

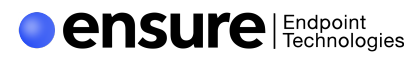

The following remote access applications are unauthorized and must be deactivated and/or uninstalled for the device to be considered compliant.

- AnyDesk
- AnyViewer
- AeroAdmin
- Chrome Remote Desktop
- DesktopNow
- Distant Desktop
- DWService
- Getscreen.me
- GoToAssist
- HelpWire
- Iperius Remote
- LiteManager
- Quick Assist
- Remote Utilities
- RustDesk
- Splashtop
- Sysaid
- TeamViewer
- UltraVNC
- Zoho Assist

Uninstall instructions Uninstall instructions **Uninstall instructions** 

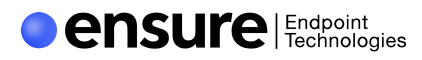

# How to uninstall AnyDesk

To uninstall the AnyDesk Application from your PC or Mac, follow these steps:

#### Uninstall AnyDesk on Windows

- "Open Control Panel": Press `Windows + R`, type `control`, and press Enter. Alternatively, search for "Control Panel" in the Start menu.
- 2. "Navigate to Programs and Features": Click on "Programs" and then "Programs and Features."
- 3. "Find AnyDesk": Scroll through the list of installed programs to find "AnyDesk"
- 4. "Uninstall": Right-click on "AnyDesk" and select "Uninstall."Follow the prompts to complete the uninstallation process.
- 5. "Restart (if necessary)": Restart your computer if prompted to complete the uninstallation.

### Uninstall AnyDesk on Mac

- 1. "Open Finder": Click on the Finder icon in your Dock.
- 2. "Go to Applications Folder":In the Finder sidebar, click on "Applications."
- 3. "Find AnyDesk": Locate the "AnyDesk" application in the Applications folder.
- 4. "Move to Trash": Drag the "AnyDesk" application to the Trash. Alternatively, right-click on "AnyDesk" and select "Move to Trash."
- 5. "Empty Trash": Right-click on the Trash icon in your Dock and select "Empty Trash."
- 6. "Restart (if necessary)": Restart your Mac if prompted to complete the uninstallation.

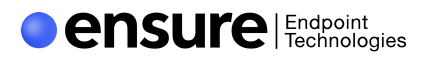

# How to uninstall AnyViewer

To uninstall the AnyViewer application from your PC or Mac, follow these steps:

#### Uninstall AnyViewer on Windows

- "Open Control Panel": Press `Windows + R`, type `control`, and press Enter. Alternatively, search for "Control Panel" in the Start menu.
- 2. "Navigate to Programs and Features": Click on "Programs" and then "Programs and Features."
- 3. "Find AnyViewer": Scroll through the list of installed programs to find "AnyViewer"
- 4. "Uninstall": Right-click on "AnyViewer" and select "Uninstall." Follow the prompts to complete the uninstallation process.
- 5. "Restart (if necessary)": Restart your computer if prompted to complete the uninstallation.

### Uninstall AnyViewer on Mac

- 1. "Open Finder": Click on the Finder icon in your Dock.
- 2. "Go to Applications Folder": In the Finder sidebar, click on "Applications."
- 3. "Find AnyViewer": Locate the "AnyViewer" application in the Applications folder.
- 4. "Move to Trash": Drag the "AnyViewer" application to the Trash. Alternatively, right-click on "AnyViewer" and select "Move to Trash."
- 5. "Empty Trash": Right-click on the Trash icon in your Dock and select "Empty Trash."
- 6. "Restart (if necessary)": Restart your Mac if prompted to complete the uninstallation.

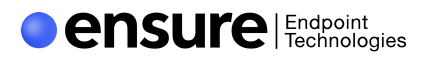

# How to uninstall AeroAdmin

To uninstall the AeroAdmin application from your PC or Mac, follow these steps:

#### Uninstall AeroAdmin on Windows

- "Open Control Panel": Press `Windows + R`, type `control`, and press Enter. Alternatively, search for "Control Panel" in the Start menu.
- 2. "Navigate to Programs and Features": Click on "Programs" and then "Programs and Features."
- 3. "Find AeroAdmin": Scroll through the list of installed programs to find "AeroAdmin"
- 4. "Uninstall": Right-click on "AeroAdmin" and select "Uninstall." Follow the prompts to complete the uninstallation process.
- "Restart (if necessary)": Restart your computer if prompted to complete the uninstallation.

### Uninstall AeroAdmin on Mac

- 1. "Open Finder": Click on the Finder icon in your Dock.
- 2. "Go to Applications Folder":In the Finder sidebar, click on "Applications."
- 3. "Find AeroAdmin": Locate the "AeroAdmin" application in the Applications folder.
- 4. "Move to Trash": Drag the "AeroAdmin" application to the Trash. Alternatively, right-click on "AeroAdmin" and select "Move to Trash."
- 5. "Empty Trash": Right-click on the Trash icon in your Dock and select "Empty Trash."
- 6. "Restart (if necessary)": Restart your Mac if prompted to complete the uninstallation.

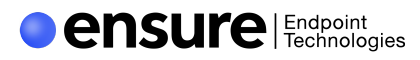

# How to uninstall Chrome Remote Desktop

To uninstall the Chrome Remote Desktop application from your PC or Mac, follow these steps:

#### Uninstall Chrome Remote Desktop on Windows

- "Open Control Panel": Press `Windows + R`, type `control`, and press Enter. Alternatively, search for "Control Panel" in the Start menu.
- 2. "Navigate to Programs and Features": Click on "Programs" and then "Programs and Features."
- 3. "Find Chrome Remote Desktop": Scroll through the list of installed programs to find "Chrome Remote Desktop."
- 4. "Uninstall": Right-click on "Chrome Remote Desktop" and select "Uninstall." Follow the prompts to complete the uninstallation process.
- 5. "Restart (if necessary)": Restart your computer if prompted to complete the uninstallation.

### Uninstall Chrome Remote Desktop on Mac

- 1. "Open Finder": Click on the Finder icon in your Dock.
- 2. "Go to Applications Folder":In the Finder sidebar, click on "Applications."
- 3. "Find Chrome Remote Desktop": Locate the "Chrome Remote Desktop" application in the Applications folder.
- 4. "Move to Trash": Drag the "Chrome Remote Desktop" application to the Trash. Alternatively, right-click on "Chrome Remote Desktop" and select "Move to Trash."
- 5. "Empty Trash": Right-click on the Trash icon in your Dock and select "Empty Trash."
- 6. "Restart (if necessary)": Restart your Mac if prompted to complete the uninstallation.

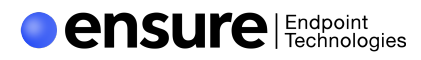

# How to uninstall DesktopNow

To uninstall the DesktopNow application from your PC or Mac, follow these steps:

#### Uninstall DesktopNow on Windows

- "Open Control Panel": Press `Windows + R`, type `control`, and press Enter. Alternatively, search for "Control Panel" in the Start menu.
- 2. "Navigate to Programs and Features": Click on "Programs" and then "Programs and Features."
- "Find DesktopNow": Scroll through the list of installed programs to find "DesktopNow"
- 4. "Uninstall": Right-click on "DesktopNow" and select "Uninstall." Follow the prompts to complete the uninstallation process.
- 5. "Restart (if necessary)": Restart your computer if prompted to complete the uninstallation.

### Uninstall DesktopNow on Mac

- 1. "Open Finder": Click on the Finder icon in your Dock.
- 2. "Go to Applications Folder":In the Finder sidebar, click on "Applications."
- 3. "Find DesktopNow": Locate the "DesktopNow" application in the Applications folder.
- 4. "Move to Trash": Drag the "DesktopNow" application to the Trash. Alternatively, right-click on "DesktopNow" and select "Move to Trash."
- 5. "Empty Trash": Right-click on the Trash icon in your Dock and select "Empty Trash."
- 6. "Restart (if necessary)": Restart your Mac if prompted to complete the uninstallation.

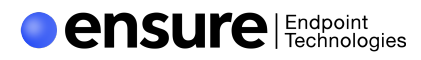

# How to uninstall Distant Desktop

To uninstall the Distant Desktop application from your PC or Mac, follow these steps:

#### Uninstall Distant Desktop on Windows

- "Open Control Panel": Press `Windows + R`, type `control`, and press Enter. Alternatively, search for "Control Panel" in the Start menu.
- 2. "Navigate to Programs and Features": Click on "Programs" and then "Programs and Features."
- 3. "Find Distant Desktop": Scroll through the list of installed programs to find "Distant Desktop"
- 4. "Uninstall": Right-click on "Distant Desktop" and select "Uninstall." Follow the prompts to complete the uninstallation process.
- 5. "Restart (if necessary)": Restart your computer if prompted to complete the uninstallation.

### Uninstall Distant Desktop on Mac

- 1. "Open Finder": Click on the Finder icon in your Dock.
- 2. "Go to Applications Folder":In the Finder sidebar, click on "Applications."
- 3. "Find Distant Desktop": Locate the "Distant Desktop" application in the Applications folder.
- 4. "Move to Trash": Drag the "Distant Desktop" application to the Trash. Alternatively, right-click on "Distant Desktop" and select "Move to Trash."
- 5. "Empty Trash": Right-click on the Trash icon in your Dock and select "Empty Trash."
- 6. "Restart (if necessary)": Restart your Mac if prompted to complete the uninstallation.

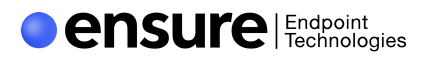

# How to uninstall DWService

To uninstall the DWService application from your PC or Mac, follow these steps:

#### Uninstall DWService on Windows

- "Open Control Panel": Press `Windows + R`, type `control`, and press Enter. Alternatively, search for "Control Panel" in the Start menu.
- 2. "Navigate to Programs and Features": Click on "Programs" and then "Programs and Features."
- "Find DWAgent": Scroll through the list of installed programs to find "DWAgent"
- 4. "Uninstall": Right-click on "DWAgent" and select "Uninstall." Follow the prompts to complete the uninstallation process.
- 5. "Restart (if necessary)": Restart your computer if prompted to complete the uninstallation.

### Uninstall DWService on Mac

- 1. "Open Finder": Click on the Finder icon in your Dock.
- 2. "Go to Applications Folder":In the Finder sidebar, click on "Applications."
- 3. "Find DWAgent": Locate the "DWAgent" application in the Applications folder.
- 4. "Move to Trash": Drag the "DWAgent" application to the Trash. Alternatively, right-click on "DWAgent" and select "Move to Trash."
- 5. "Empty Trash": Right-click on the Trash icon in your Dock and select "Empty Trash."
- 6. "Restart (if necessary)": Restart your Mac if prompted to complete the uninstallation.

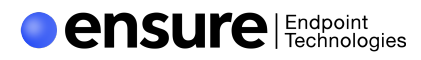

### How to uninstall Getscreen.me

To uninstall the Getscreen.me application from your PC or Mac, follow these steps:

#### Uninstall Getscreen.me on Windows

- "Open Control Panel": Press `Windows + R`, type `control`, and press Enter. Alternatively, search for "Control Panel" in the Start menu.
- 2. "Navigate to Programs and Features": Click on "Programs" and then "Programs and Features."
- 3. "Find Getscreen.me": Scroll through the list of installed programs to find "Getscreen.me"
- 4. "Uninstall": Right-click on "Getscreen.me" and select "Uninstall." Follow the prompts to complete the uninstallation process.
- 5. "Restart (if necessary)": Restart your computer if prompted to complete the uninstallation.

### Uninstall Getscreen.me on Mac

- 1. "Open Finder": Click on the Finder icon in your Dock.
- 2. "Go to Applications Folder": In the Finder sidebar, click on "Applications."
- 3. "Find Getscreen.me": Locate the "Getscreen.me" application in the Applications folder.
- 4. "Move to Trash": Drag the "Getscreen.me" application to the Trash. Alternatively, right-click on "Getscreen.me" and select "Move to Trash."
- 5. "Empty Trash": Right-click on the Trash icon in your Dock and select "Empty Trash."
- 6. "Restart (if necessary)": Restart your Mac if prompted to complete the uninstallation.

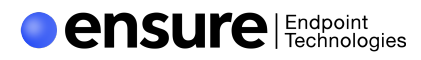

# How to uninstall GoToAssist

To uninstall the GoToAssist application from your PC or Mac, follow these steps:

#### **Uninstall Zendesk on Windows**

- "Open Control Panel": Press `Windows + R`, type `control`, and press Enter. Alternatively, search for "Control Panel" in the Start menu.
- 2. "Navigate to Programs and Features": Click on "Programs" and then "Programs and Features."
- 3. "Find GoToAssist": Scroll through the list of installed programs to find "GoToAssist"
- 4. "Uninstall": Right-click on "GoToAssist" and select "Uninstall." Follow the prompts to complete the uninstallation process.
- 5. "Restart (if necessary)": Restart your computer if prompted to complete the uninstallation.

### Uninstall GoToAssist on Mac

- 1. "Open Finder": Click on the Finder icon in your Dock.
- 2. "Go to Applications Folder":In the Finder sidebar, click on "Applications."
- 3. "Find GoToAssist": Locate the "GoToAssist" application in the Applications folder.
- 4. "Move to Trash": Drag the "GoToAssist" application to the Trash. Alternatively, right-click on "GoToAssist" and select "Move to Trash."
- 5. "Empty Trash": Right-click on the Trash icon in your Dock and select "Empty Trash."
- 6. "Restart (if necessary)": Restart your Mac if prompted to complete the uninstallation.

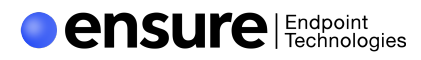

# How to uninstall HelpWire

To uninstall the HelpWire application from your PC or Mac, follow these steps:

#### Uninstall HelpWire on Windows

- "Open Control Panel": Press `Windows + R`, type `control`, and press Enter. Alternatively, search for "Control Panel" in the Start menu.
- 2. "Navigate to Programs and Features": Click on "Programs" and then "Programs and Features."
- 3. "Find HelpWire": Scroll through the list of installed programs to find "HelpWire"
- 4. "Uninstall": Right-click on "HelpWire" and select "Uninstall." Follow the prompts to complete the uninstallation process.
- 5. "Restart (if necessary)": Restart your computer if prompted to complete the uninstallation.

### Uninstall HelpWire on Mac

- 1. "Open Finder": Click on the Finder icon in your Dock.
- 2. "Go to Applications Folder":In the Finder sidebar, click on "Applications."
- 3. "Find HelpWire": Locate the "HelpWire" application in the Applications folder.
- 4. "Move to Trash": Drag the "HelpWire" application to the Trash. Alternatively, right-click on "HelpWire" and select "Move to Trash."
- 5. "Empty Trash": Right-click on the Trash icon in your Dock and select "Empty Trash."
- 6. "Restart (if necessary)": Restart your Mac if prompted to complete the uninstallation.

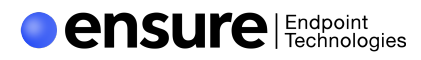

# How to uninstall Iperius Remote

To uninstall the Iperius Remote application from your PC or Mac, follow these steps:

#### **Uninstall Iperius Remote on Windows**

- "Open Control Panel": Press `Windows + R`, type `control`, and press Enter. Alternatively, search for "Control Panel" in the Start menu.
- 2. "Navigate to Programs and Features": Click on "Programs" and then "Programs and Features."
- 3. "Find Iperius Remote": Scroll through the list of installed programs to find "Iperius Remote"
- 4. "Uninstall": Right-click on "Iperius Remote" and select "Uninstall." Follow the prompts to complete the uninstallation process.
- 5. "Restart (if necessary)": Restart your computer if prompted to complete the uninstallation.

### Uninstall Iperius Remote on Mac

- 1. "Open Finder": Click on the Finder icon in your Dock.
- 2. "Go to Applications Folder": In the Finder sidebar, click on "Applications."
- 3. "Find Iperius Remote": Locate the "Iperius Remote" application in the Applications folder.
- 4. "Move to Trash": Drag the "Iperius Remote" application to the Trash. Alternatively, right-click on "Iperius Remote" and select "Move to Trash."
- 5. "Empty Trash": Right-click on the Trash icon in your Dock and select "Empty Trash."
- 6. "Restart (if necessary)": Restart your Mac if prompted to complete the uninstallation.

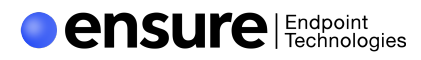

# How to uninstall LiteManager

To uninstall the LiteManager appplication from your PC or Mac, follow these steps:

#### Uninstall LiteManager on Windows

- "Open Control Panel": Press `Windows + R`, type `control`, and press Enter. Alternatively, search for "Control Panel" in the Start menu.
- 2. "Navigate to Programs and Features": Click on "Programs" and then "Programs and Features."
- 3. "Find LiteManager": Scroll through the list of installed programs to find "LiteManager"
- 4. "Uninstall": Right-click on "LiteManager" and select "Uninstall." Follow the prompts to complete the uninstallation process.
- 5. "Restart (if necessary)": Restart your computer if prompted to complete the uninstallation.

### Uninstall LiteManager on Mac

- 1. "Open Finder": Click on the Finder icon in your Dock.
- 2. "Go to Applications Folder": In the Finder sidebar, click on "Applications."
- 3. "Find LiteManager": Locate the "LiteManager" application in the Applications folder.
- 4. "Move to Trash": Drag the "LiteManager" application to the Trash. Alternatively, right-click on "LiteManager" and select "Move to Trash."
- 5. "Empty Trash": Right-click on the Trash icon in your Dock and select "Empty Trash."
- 6. "Restart (if necessary)": Restart your Mac if prompted to complete the uninstallation.

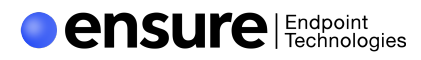

# How to uninstall Quick Assist

To uninstall the Quick Assist application from your PC or Mac, follow these steps:

#### Uninstall Quick Assist on Windows

- "Open Control Panel": Press `Windows + R`, type `control`, and press Enter. Alternatively, search for "Control Panel" in the Start menu.
- 2. "Navigate to Programs and Features": Click on "Programs" and then "Programs and Features."
- 3. "Find Quick Assist": Scroll through the list of installed programs to find "Quick Assist"
- 4. "Uninstall": Right-click on "Quick Assist" and select "Uninstall." Follow the prompts to complete the uninstallation process.
- 5. "Restart (if necessary)": Restart your computer if prompted to complete the uninstallation.

### Uninstall Quick Assist on Mac

- 1. "Open Finder": Click on the Finder icon in your Dock.
- 2. "Go to Applications Folder":In the Finder sidebar, click on "Applications."
- 3. "Find Quick Assist": Locate the "Quick Assist" application in the Applications folder.
- 4. "Move to Trash": Drag the "Quick Assist" application to the Trash. Alternatively, right-click on "Quick Assist" and select "Move to Trash."
- 5. "Empty Trash": Right-click on the Trash icon in your Dock and select "Empty Trash."
- 6. "Restart (if necessary)": Restart your Mac if prompted to complete the uninstallation.

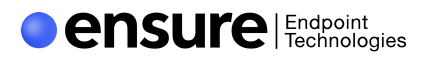

# How to uninstall Remote Utilities

To uninstall the Remote Utilities application from your PC or Mac, follow these steps:

#### **Uninstall Remote Utilities on Windows**

- "Open Control Panel": Press `Windows + R`, type `control`, and press Enter. Alternatively, search for "Control Panel" in the Start menu.
- 2. "Navigate to Programs and Features": Click on "Programs" and then "Programs and Features."
- 3. "Find Remote Utilities": Scroll through the list of installed programs to find "Remote Utilities"
- 4. "Uninstall": Right-click on "Remote Utilities" and select "Uninstall." Follow the prompts to complete the uninstallation process.
- "Restart (if necessary)": Restart your computer if prompted to complete the uninstallation.

### Uninstall Remote Utilities on Mac

- 1. "Open Finder": Click on the Finder icon in your Dock.
- 2. "Go to Applications Folder":In the Finder sidebar, click on "Applications."
- 3. "Find Remote Utilities": Locate the "Remote Utilities" application in the Applications folder.
- 4. "Move to Trash": Drag the "Remote Utilities" application to the Trash. Alternatively, right-click on "Remote Utilities" and select "Move to Trash."
- 5. "Empty Trash": Right-click on the Trash icon in your Dock and select "Empty Trash."
- 6. "Restart (if necessary)": Restart your Mac if prompted to complete the uninstallation.

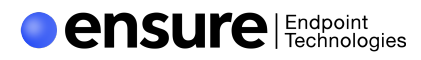

# How to uninstall RustDesk

To uninstall the RustDesk application from your PC or Mac, follow these steps:

#### Uninstall RustDesk on Windows

- "Open Control Panel": Press `Windows + R`, type `control`, and press Enter. Alternatively, search for "Control Panel" in the Start menu.
- 2. "Navigate to Programs and Features": Click on "Programs" and then "Programs and Features."
- "Find RustDesk": Scroll through the list of installed programs to find "RustDesk"
- 4. "Uninstall": Right-click on "RustDesk" and select "Uninstall." Follow the prompts to complete the uninstallation process.
- 5. "Restart (if necessary)": Restart your computer if prompted to complete the uninstallation.

### Uninstall RustDesk on Mac

- 1. "Open Finder": Click on the Finder icon in your Dock.
- 2. "Go to Applications Folder":In the Finder sidebar, click on "Applications."
- 3. "Find RustDesk": Locate the "RustDesk" application in the Applications folder.
- 4. "Move to Trash": Drag the "RustDesk" application to the Trash. Alternatively, right-click on "RustDesk" and select "Move to Trash."
- 5. "Empty Trash": Right-click on the Trash icon in your Dock and select "Empty Trash."
- 6. "Restart (if necessary)": Restart your Mac if prompted to complete the uninstallation.

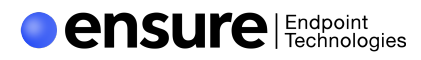

# How to uninstall Splashtop

To uninstall the Splashtop application from your PC or Mac, follow these steps:

#### Uninstall Splashtop on Windows

- "Open Control Panel": Press `Windows + R`, type `control`, and press Enter. Alternatively, search for "Control Panel" in the Start menu.
- 2. "Navigate to Programs and Features": Click on "Programs" and then "Programs and Features."
- 3. "Find Splashtop": Scroll through the list of installed programs to find "Splashtop"
- 4. "Uninstall": Right-click on "Splashtop" and select "Uninstall." Follow the prompts to complete the uninstallation process.
- 5. "Restart (if necessary)": Restart your computer if prompted to complete the uninstallation.

### Uninstall Splashtop on Mac

- 1. "Open Finder": Click on the Finder icon in your Dock.
- 2. "Go to Applications Folder":In the Finder sidebar, click on "Applications."
- 3. "Find Splashtop": Locate the "Splashtop" application in the Applications folder.
- 4. "Move to Trash": Drag the "Splashtop" application to the Trash. Alternatively, right-click on "Splashtop" and select "Move to Trash."
- 5. "Empty Trash": Right-click on the Trash icon in your Dock and select "Empty Trash."
- 6. "Restart (if necessary)": Restart your Mac if prompted to complete the uninstallation.

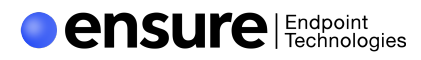

# How to uninstall Sysaid

To uninstall the SysAid application from your PC or Mac, follow these steps:

#### Uninstall SysAid on Windows

- "Open Control Panel": Press `Windows + R`, type `control`, and press Enter. Alternatively, search for "Control Panel" in the Start menu.
- 2. "Navigate to Programs and Features": Click on "Programs" and then "Programs and Features."
- 3. "Find SysAid": Scroll through the list of installed programs to find "SysAid Agent."
- 4. "Uninstall": Right-click on "SysAid Agent" and select "Uninstall." Follow the prompts to complete the uninstallation process.
- 5. "Restart (if necessary)": Restart your computer if prompted to complete the uninstallation.

### Uninstall SysAid on Mac

- 1. "Open Finder": Click on the Finder icon in your Dock.
- 2. "Go to Applications Folder": In the Finder sidebar, click on "Applications."
- 3. "Find SysAid": Locate the "SysAid Agent" application in the Applications folder.
- 4. "Move to Trash": Drag the "SysAid Agent" application to the Trash. Alternatively, right-click on "SysAid Agent" and select "Move to Trash."
- 5. "Empty Trash": Right-click on the Trash icon in your Dock and select "Empty Trash."
- 6. "Restart (if necessary)": Restart your Mac if prompted to complete the uninstallation.

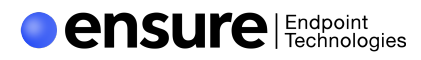

# How to uninstall TeamViewer

To uninstall the TeamViewer application from your PC or Mac, follow these steps:

#### Uninstall TeamViewer on Windows

- "Open Control Panel": Press `Windows + R`, type `control`, and press Enter. Alternatively, search for "Control Panel" in the Start menu.
- 2. "Navigate to Programs and Features": Click on "Programs" and then "Programs and Features."
- 3. "Find Teamviewer": Scroll through the list of installed programs to find "Teamviewer"
- 4. "Uninstall": Right-click on "Teamviewer" and select "Uninstall." Follow the prompts to complete the uninstallation process.
- 5. "Restart (if necessary)": Restart your computer if prompted to complete the uninstallation.

### Uninstall Teamviewer on Mac

- 1. "Open Finder": Click on the Finder icon in your Dock.
- 2. "Go to Applications Folder": In the Finder sidebar, click on "Applications."
- 3. "Find Teamviewer": Locate the "Teamviewer" application in the Applications folder.
- 4. "Move to Trash": Drag the "Teamviewer" application to the Trash. Alternatively, right-click on "Teamviewer" and select "Move to Trash."
- 5. "Empty Trash": Right-click on the Trash icon in your Dock and select "Empty Trash."
- 6. "Restart (if necessary)": Restart your Mac if prompted to complete the uninstallation.

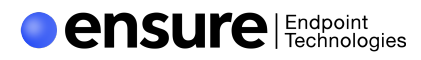

# How to uninstall UltraVNC

To uninstall the UltraVNC application from your PC or Mac, follow these steps:

#### Uninstall UltraVNC on Windows

- "Open Control Panel": Press `Windows + R`, type `control`, and press Enter. Alternatively, search for "Control Panel" in the Start menu.
- 2. "Navigate to Programs and Features": Click on "Programs" and then "Programs and Features."
- 3. "Find UltraVNC": Scroll through the list of installed programs to find "UltraVNC"
- 4. "Uninstall": Right-click on "UltraVNC" and select "Uninstall." Follow the prompts to complete the uninstallation process.
- 5. "Restart (if necessary)": Restart your computer if prompted to complete the uninstallation.

### Uninstall UltraVNC on Mac

- 1. "Open Finder": Click on the Finder icon in your Dock.
- 2. "Go to Applications Folder":In the Finder sidebar, click on "Applications."
- 3. "Find UltraVNC": Locate the "UltraVNC" application in the Applications folder.
- 4. "Move to Trash": Drag the "UltraVNC" application to the Trash. Alternatively, right-click on "UltraVNC" and select "Move to Trash."
- 5. "Empty Trash": Right-click on the Trash icon in your Dock and select "Empty Trash."
- 6. "Restart (if necessary)": Restart your Mac if prompted to complete the uninstallation.

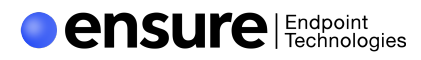

# How to uninstall Zoho Assist

To uninstall the Zoho Assist application from your PC or Mac, follow these steps:

#### Uninstall Zoho Assist on Windows

- "Open Control Panel": Press `Windows + R`, type `control`, and press Enter. Alternatively, search for "Control Panel" in the Start menu.
- 2. "Navigate to Programs and Features": Click on "Programs" and then "Programs and Features."
- 3. "Find Zoho Assist": Scroll through the list of installed programs to find "Zoho Assist"
- 4. "Uninstall": Right-click on "Zoho Assist" and select "Uninstall." Follow the prompts to complete the uninstallation process.
- 5. "Restart (if necessary)": Restart your computer if prompted to complete the uninstallation.

### Uninstall Zoho Assist on Mac

- 1. "Open Finder": Click on the Finder icon in your Dock.
- 2. "Go to Applications Folder":In the Finder sidebar, click on "Applications."
- 3. "Find Zoho Assist": Locate the "Zoho Assist" application in the Applications folder.
- 4. "Move to Trash": Drag the "Zoho Assist" application to the Trash. Alternatively, right-click on "Zoho Assist" and select "Move to Trash."
- 5. "Empty Trash": Right-click on the Trash icon in your Dock and select "Empty Trash."
- 6. "Restart (if necessary)": Restart your Mac if prompted to complete the uninstallation.